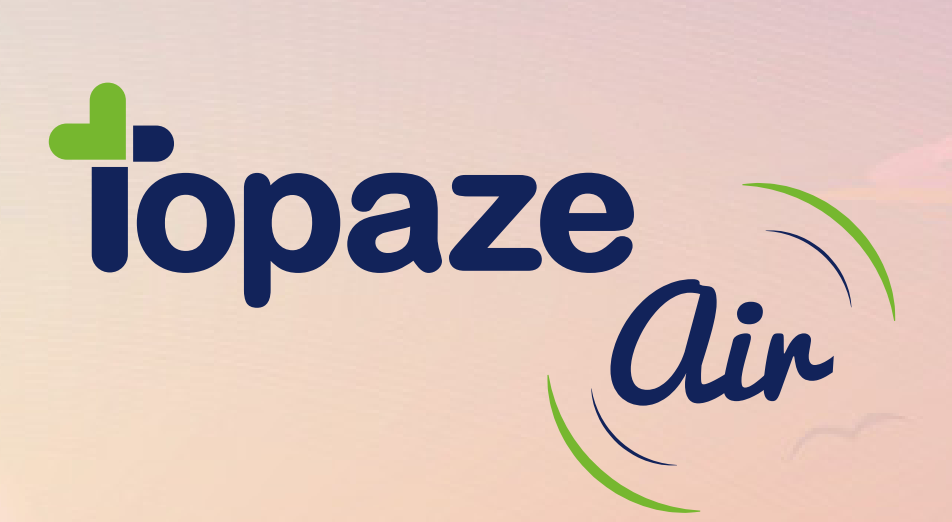

# PARAMÉTRAGE

IDEA SAS SAS au capital de 40.000 euros RCS Antibes B 393 590 203 00021

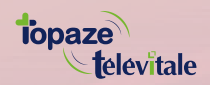

Le Chorus A - 2203, Ch. St Claude Cs 80711 - 06605 ANTIBES Cedex Tél : 04 92 914 914 - www.topaze.com

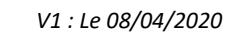

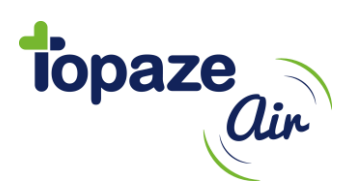

## PARAMÉTRAGE DE TOPAZE AIR

Avant de commencer à facturer et télétransmettre sur Topaze Air, il est nécessaire de paramétrer l'utilisateur, la télétransmission, SCOR et éventuellement les conventions et regroupements des complémentaires.

Nous conseillons tout de même de lire les procédures mises à disposition à l'adresse suivante : <u>https://support.topaze-air.fr/</u>

| nstaller Topaze Air                            | 2 |
|------------------------------------------------|---|
| Associer la CPS et changer de mot de passe     | 2 |
| La télétransmission                            | 5 |
| Le scanner et SCOR                             | 7 |
| Déclarer et tester son scanner                 | 7 |
| SCOR                                           | 8 |
| Paramétrer la région et la signature pour SCOR | 8 |

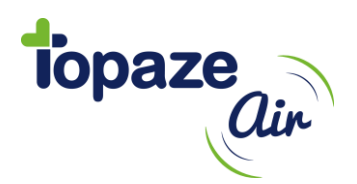

## Installer Topaze Air

Dans un premier temps, il est nécessaire d'installer les outils Topaze Air en suivant la procédure détaillée se trouvant sur le lien suivant.

Pour PC :

https://support.topaze-air.fr/installation-mise-a-jour-du-logiciel-sur-votre-poste-windows/

Pour MAC :

https://support.topaze-air.fr/installation-mise-a-jour-du-logiciel-sur-votre-poste-mac-os/

- Se connecter à Topaze Air avec votre identifiant et mot de passe.
- Dans les Réglages sur la partie Téléchargements, récupérer et installer l'installateur TOPAZEAIR
- Redémarrer Topaze Air.

# Associer la CPS et changer de mot de passe

Pour pouvoir utiliser la facturation et le menu TLA, il est nécessaire d'associer la CPS avec l'utilisateur. Pour cela veuillez créer ou mettre à jour la fiche INFIRMIER avec la CPS.

Création : Menu « Réglages / Fichiers / Infirmiers » bouton « Nouveau »

| Nouveau |          | Pro | ofessionnels | de santé | Rech           | erche Q 🛛     |
|---------|----------|-----|--------------|----------|----------------|---------------|
| Inf.    | Civilité | Nom | Prénom       | Statut   | N° Facturation | Etat carte PS |

Cocher « Titulaire » et répondre Oui à « Avez-vous la CPS ? » et cliquer sur « Lire la carte PS »

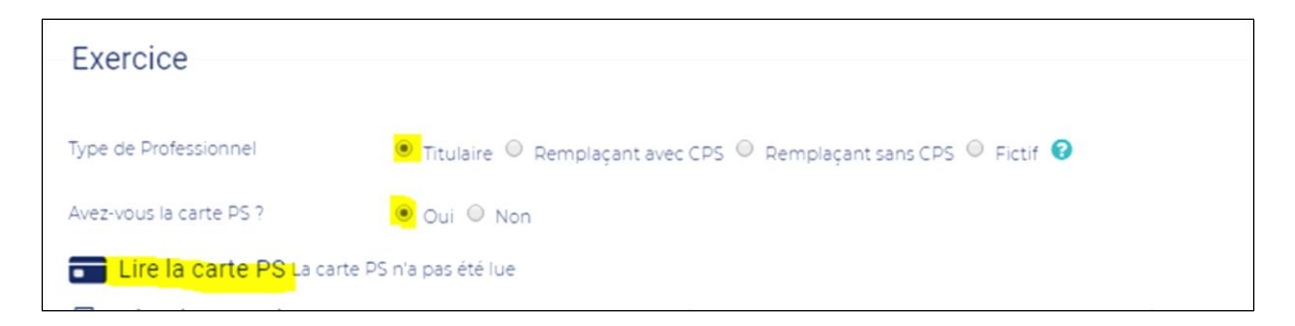

Mettre à jour : Menu « Réglages / Fichiers / Infirmiers » bouton « Modifier »

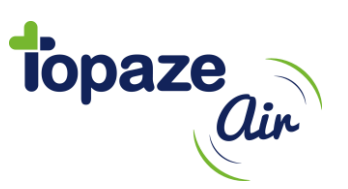

|           | Civilité | Nom        | Prénom      | Statut               | N° Facturation | Etat carte PS |
|-----------|----------|------------|-------------|----------------------|----------------|---------------|
| G.30 M    | M.       | Joe        | Gilles      | Titulaire            | 00 6 02124 0   | CPS lue       |
| Nom       |          | JOE        | Adresse 1   | 15 Rue De La Liberté |                |               |
| Prénom    |          | GILLES     | Adresse 2   |                      |                |               |
| Téléphone |          | 0389468271 | Ville       | 72000 LE MANS (3 Km  | pla.)          |               |
| Mobile    |          |            | Identifiant | 00 6 02124 0         |                |               |
| Télécopie |          |            | N° RPPS     |                      |                |               |
| Email     |          |            | Spécialité  | Infirmier            |                |               |

Répondre Oui à « Avez-vous la CPS ? » et cliquer sur « Lire la carte PS »

| Exercice                   |                                                                    |
|----------------------------|--------------------------------------------------------------------|
| Type de Professionnel      | 💌 Titulaire 🔍 Remplaçant avec CPS 🔍 Remplaçant sans CPS 🔍 Fictif 😮 |
| Avez-vous la carte PS ?    | 🥑 Oui 🔍 Non                                                        |
| Elire la carte PS La carte | e PS n'a pas été lue                                               |

#### Cliquer sur ENREGISTRER

A la fin il sera demandé de l'associer automatiquement

| L'utilisateur actuellement connecté n'est pas relié à un professionnel de santé.<br>Si le professionnel de santé « Jeanne Seringue » correspond à cet utilisateur, vous pouvez le relier à celui-ci. |  |
|----------------------------------------------------------------------------------------------------|--|
| Si le professionnel de santé « Jeanne Seringue » correspond à cet utilisateur, vous pouvez le relier à celui-ci.                                                                                     |  |
|                                                                                                    |  |
| Désirez-vous enregistrer cette liaison ?                                                                                                    |  |
| Oui Onn                                                                                                    |  |
|                                                                                                    |  |

Il faut répondre OUI.

Si vous répondez NON il faudra plus tard ouvrir la fiche utilisateur par le menu « *Réglages / Paramétrages / Utilisateurs* »

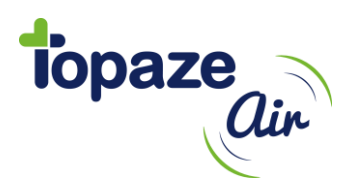

Cliquer sur « Sélectionner » afin de choisir l'infirmier

| Paramètres de l'utilisateur                                      |      |  |  |  |  |  |  |
|------------------------------------------------------------------|------|--|--|--|--|--|--|
| Sécurité                                                         |      |  |  |  |  |  |  |
| Modifier mon mot de passe                                        |      |  |  |  |  |  |  |
| Utilisateur, qui es-tu ?                                         |      |  |  |  |  |  |  |
| Associer à un infirmier PIQURE2847 Maya Q Sélectionner 🕅 Enlever |      |  |  |  |  |  |  |
| DMP                                                              |      |  |  |  |  |  |  |
| 🖗 Accès à votre tableau de bord sur le DMP                       |      |  |  |  |  |  |  |
| 🛞 Accès à votre page de paramétrage sur le DMP                   |      |  |  |  |  |  |  |
|                                                                  |      |  |  |  |  |  |  |
|                                                                  |      |  |  |  |  |  |  |
|                                                                  |      |  |  |  |  |  |  |
|                                                                  |      |  |  |  |  |  |  |
|                                                                  | × Ok |  |  |  |  |  |  |

Sur ce même écran cliquer sur Modifier mon mot de passe afin de sécuriser votre accès sans la CPS.A la fin cliquer sur « OK »

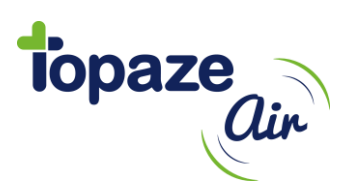

## La télétransmission

Pour assurer la dernière étape essentielle du logiciel TOPAZE AIR, il faut paramétrer la boite aux lettres de télétransmission (BAL FSE).

Pour cela veuillez-vous rendre sur la fiche de l'infirmier par le menu REGLAGES / Fichiers / Infirmiers

| f.                                         | Civilité | Nom                             | Prénom       | Statut              | N° Facturation | Etat carte PS |
|--------------------------------------------|----------|---------------------------------|--------------|---------------------|----------------|---------------|
| G.JO                                       | М.       | Joe                             | Gilles       | Titulaire           | 00 6 02124 0   | CPS lue       |
| J.CH                                       | Mme      | CHERAL                          | Jeanne       | Remplaçant sans CPS |                |               |
| J.SE                                       | Mile     | SERINGUE                        |              | Titulaire           | 99 6 00570 8   | CPS lue       |
| M.PI                                       | Mile     | PIQURE2847                      | Maya         | Titulaire           | 00 6 02847 6   | CPS lue       |
| Nom PIQURE2847<br>Prénom MAYA<br>Téléphone |          | Adresse 1<br>Adresse 2<br>Ville |              |                     |                |               |
| Mobile<br>Télécopie                        |          | Identifiant<br>N° RPPS          | 00 6 02847 6 |                     |                |               |
| Email                                      |          | Spécialité                      | Infirmier    |                     |                |               |

Ouvrir la fiche infirmier et cliquer sur MODIFIER. Descendre à la rubrique « Télétransmission SESAM-VITALE » et cliquer sur Sélectionner

| Télétransmission SESAM-Vitale    |                              |                         |  |  |
|----------------------------------|------------------------------|-------------------------|--|--|
| Région SCOR                      | Provence-Alpes-Côte d'Azur 🔹 | (Permet d'activer SCOR) |  |  |
| Bolte Aux Lettres SESAM-Vitale : | Mathieu Q Sélectionner       |                         |  |  |
|                                  |                              |                         |  |  |

Cliquer sur

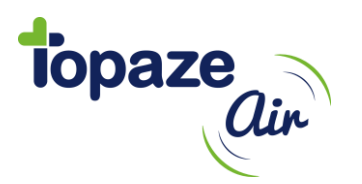

Saisir les informations liées à votre connexion internet et votre boite aux lettres de télétransmission

| Boîte Aux Lettres SESAM-Vitale |                                          |                                     |                       |  |  |
|--------------------------------|------------------------------------------|-------------------------------------|-----------------------|--|--|
| Paramètres                     |                                          |                                     |                       |  |  |
| Nom                            | Mathieu                                  |                                     |                       |  |  |
| Serveur POP                    | pop.sante.wanadoo.fr                     |                                     |                       |  |  |
| Mode SMTP                      | Serveur local 🖲 Serveur de l'hébergeur 🔘 | Configuration automatique $ igodot$ | Saisie Manuelle 🔍     |  |  |
| Identifiant                    | fse.fzazz4bu8zzu@sante.wanadoo.fr        |                                     |                       |  |  |
| Mot de passe                   |                                          |                                     |                       |  |  |
| Vérification du mot de passe   |                                          |                                     |                       |  |  |
| E-mail                         | fse.fzazz4bu8zzu@sante.wanadoo.fr        |                                     |                       |  |  |
| 🗟 Tester la connexion          |                                          |                                     |                       |  |  |
|                                |                                          |                                     |                       |  |  |
|                                |                                          |                                     |                       |  |  |
|                                |                                          |                                     |                       |  |  |
|                                |                                          |                                     |                       |  |  |
|                                |                                          |                                     | Enregistrer X Annuler |  |  |

Si vous n'avez pas de boite aux lettres de télétransmission dédiée, veuillez contacter votre fournisseur d'accès internet.

Cliquer sur ENREGISTRER.

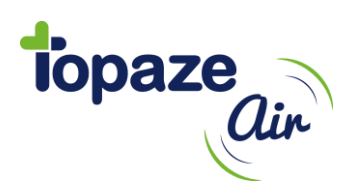

## Le scanner et SCOR

Le scanner est nécessaire essentiellement pour la numérisation des ordonnances (SCOR), si le scanner n'est pas déclaré alors il vous sera impossible de scanner directement par Topaze Air.

Pour cela, voici ce qu'il faut faire sur Topaze Air :

#### Déclarer et tester son scanner

Dans le menu REGLAGES / Paramétrages / Scanner, vous devez vous assurer du bon scanner à utiliser et également le tester.

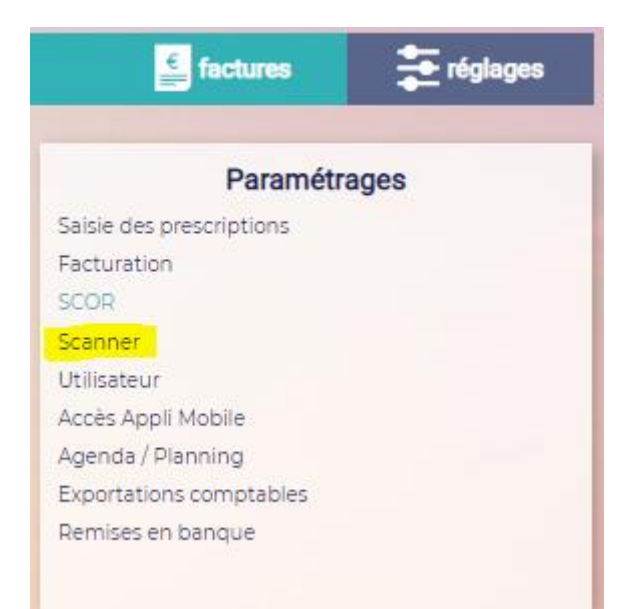

| Paramétrage Scanner  |                        |  |  |  |  |  |
|----------------------|------------------------|--|--|--|--|--|
| Sélection du scanner |                        |  |  |  |  |  |
| Scanner à utiliser   | nuli                   |  |  |  |  |  |
| Paramétrage avancé   |                        |  |  |  |  |  |
| Tester le scanner    |                        |  |  |  |  |  |
|                      | ✓ Enregistrer ★ Annule |  |  |  |  |  |

Cliquer sur ENREGISTRER.

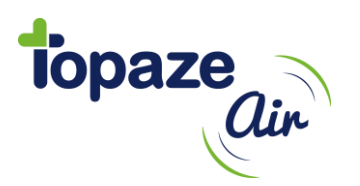

#### **SCOR**

*Info :* Il existe d'autres paramètres. Pour vous aider n'hésitez pas à lire les tutoriels dans la base de données des connaissances que vous trouverez sur le lien suivant <u>https://support.topaze-air.fr/</u>

### Paramétrer la région et la signature pour SCOR

Veuillez-vous rendre sur la fiche de l'infirmier par le menu REGLAGES / Fichiers / Infirmiers

| nf.            | Civilité | Nom        | Prénom      | Statut              | N° Facturation | Etat carte PS |
|----------------|----------|------------|-------------|---------------------|----------------|---------------|
| G.JO           | М.       | Joe        | Gilles      | Titulaire           | 00 6 02124 0   | CPS lue       |
| J.CH           | Mme      | CHERAL     | Jeanne      | Remplaçant sans CPS |                |               |
| J.SE           | Mile     | SERINGUE   |             | Titulaire           | 99 6 00570 8   | CPS lue       |
| M.PI           | Mile     | PIQURE2847 | Мауа        | Titulaire           | 00 6 02847 6   | CPS lue       |
| Nom PIQURE2847 |          | Adresse 1  |             |                     |                |               |
| Prénom         |          | MAYA       | Adresse 2   |                     |                |               |
| Téléphone      |          |            | Ville       |                     |                |               |
| Mobile         |          |            | Identifiant | 00 6 02847 6        |                |               |
| Télécopie      |          |            | N° RPPS     |                     |                |               |
| Email          |          |            | Spécialité  | Infirmier           |                |               |

Ouvrir la fiche infirmier et cliquer sur MODIFIER. Descendre à la rubrique « Télétransmission SESAM-VITALE » et « Ma signature »

| Télétransmission SES             | SAM-Vitale                    |                            |
|----------------------------------|-------------------------------|----------------------------|
| Région SCOR                      | Provence-Alpes-Côte d'Azur    | (Permet d'activer SCOR)    |
| Boite Aux Lettres SESAM-Vitale : | Mathieu <b>Q</b> Sélectionner |                            |
| Ma signature                     |                               |                            |
| MATHEU D.                        | Numériser ma signature        | 🛃 Télécharger ma signature |

Sélectionner votre région et cliquer ensuite sur « Numériser ma signature ».

Pour scanner vous devez au préalable signer sur feuille blanche vierge et l'insérer dans votre scanner.

Cliquer sur ENREGISTRER.